### COSA SMART TERMOSTAT ZA KONTROLU KLIMATIZACIJE ZRAKA GRADBENI NAPLITCI

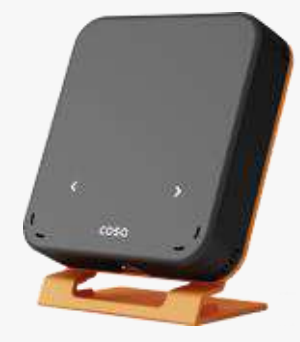

#### POZDRAV

Zajednički ćemo pratiti naputke u ovom priručniku, kako bi ugradili Vaš pametni termostat.

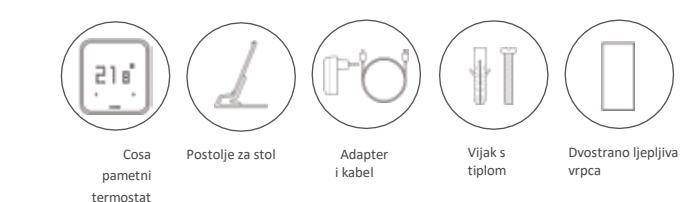

# SADRŽAJ KUTIJE

## **GDJE BIH GA TREBAO UGRADITI?**

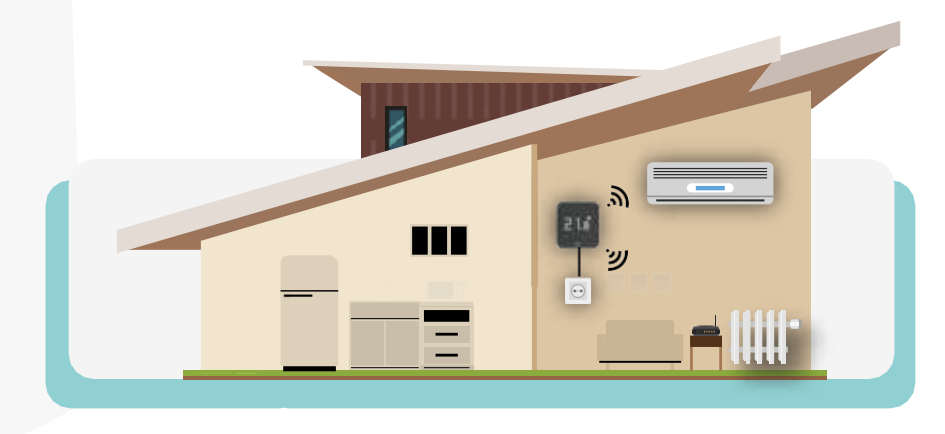

Kako bi nadzirali klimatizaciju zraka korištenjem Cosa pametnog termostata, uređaj je potrebno ugraditi u istoj prostoriji s jasnim pogledom na AC (klimatizacijsku jedinicu). Cosa uređaj možete koristiti uporabom stolnog nosača ili ga možete pričvrstiti na zid, za što je prvo potrebno ukloniti narančasti zadnji pokrov, onako kako je prikazano na slijedećoj stranici, potrebno ga je pričvrstiti na zid i na njega namjestiti Cosa uređaj.

Kako bi precizno izmjerili sobnu temperaturu, Cosa pametni termostat ne smijete držati u područjima koja su tijekom cijelog dana izložena Sunčevoj svjetlosti, pokraj radijatora, okvira vrata ili na podu. Osim navedenog, uređaj je potrebno namjestiti na minimalno 50 cm , odnosno na najvše 150 cm visine od poda.

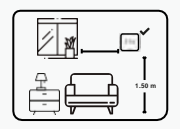

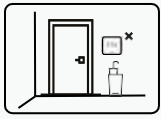

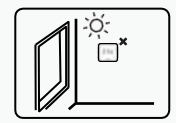

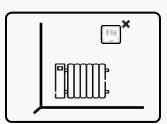

## KABEL ZA UTIČNICU ADAPTERA

Potrebno je ukloniti narančasti pokrov kako bi

priključili adapter na Cosa pametni termostat.

#### PREGLED SOBNE TEMPERATURE

Jednom kada ste uključili Cosa pametni termostat , možete **pritisnuti tipku na vrhu** Cosa uređaja kako bi očitali sobnu temperaturu.

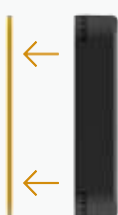

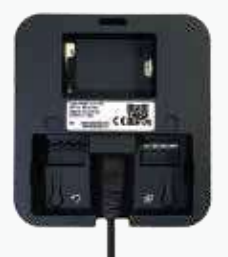

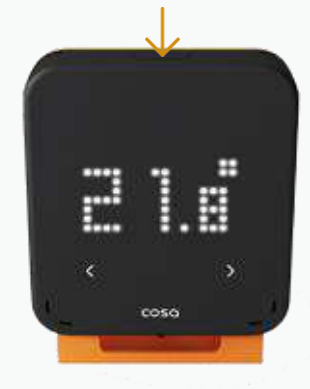

## UGRADNJA KLIMATIZACIJSKOG UREĐAJA

Kako bi nadzirali AC uporabom Cosa pametnog termostata, potrebno je koristiti Cosa mobilnu aplikaciju izborom tipa Vašeg klimatizacijskog uređaja kao i pravilni skup funkcija daljinskog upravljanja uređajem. Jednom kada se registrirate na Cosa app, slijedite naputke kako bi priključili Cosa na Internet kada ćete biti u mogućnosti ugoditi kontrolne postavke putem postavki izbornika aplikacije.

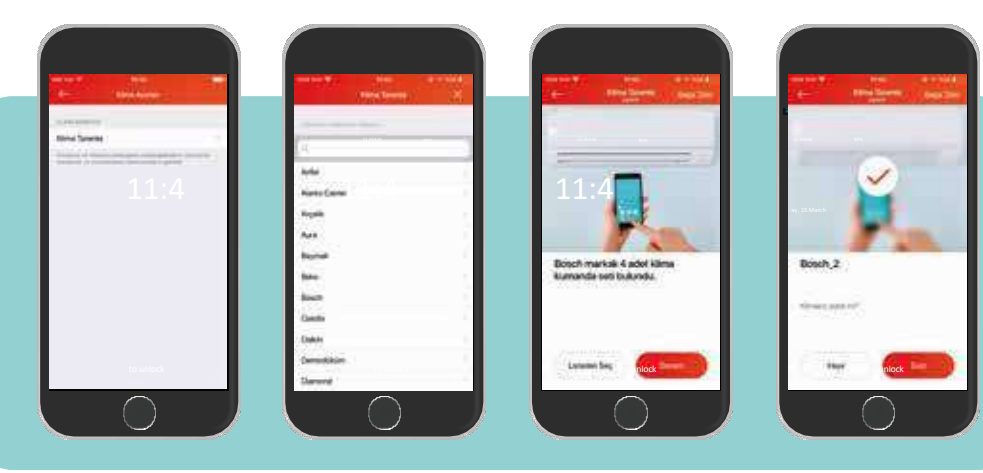

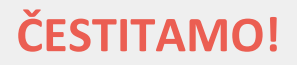

Dovršili ste sve neophodne korake kako bi ugradili Vaš Cosa pametni termostat za potrebu kontrole klimatizacije zraka. Sve što sada trebate napraviti jest pratiti upute Cosa aplikacije na Vašem mobilnom telefonu.

Posjetite www.smartcosa.com/intl to kako bi ugradili i slijedeće dodatke na Vaš uređaj, iskusili veću udobnost i ostvarili veće uštede s Vašim Cosa uređajem.

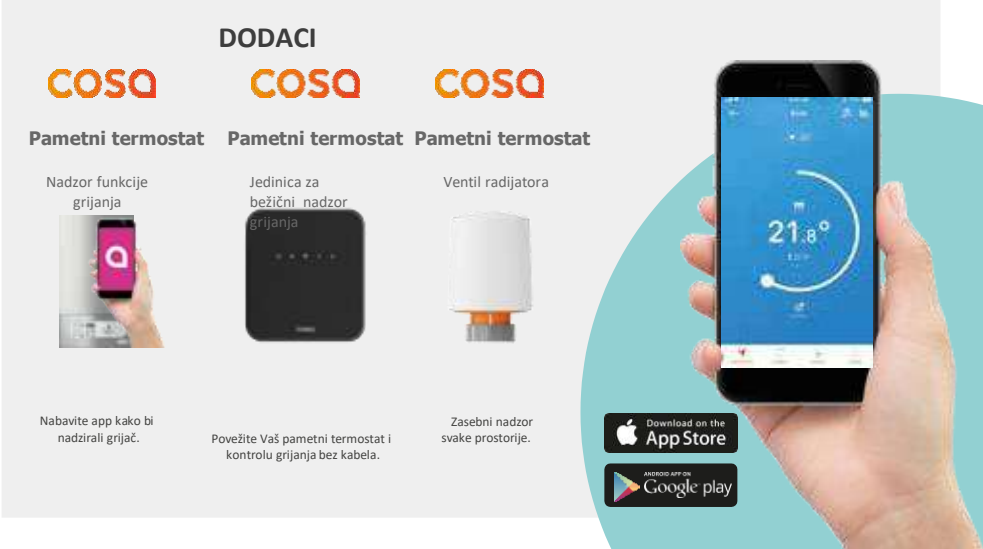